## UTTS Kayıt İşlemler

# HALİS PETROL A.Ş.

www.halispetrol.com

HALIS PETROL

# ULUSAL TAŞIT TANIMA SİSTEMİ UYGULAMA GENEL TEBLİĞİNİN KAPSAMI GENİŞLETİLDİ

Ulusal Taşıt Tanıma Sistemi Uygulama Genel Tebliğinde değişiklik yapılmasına ilişkin tebliğ Resmi Gazete 'de yayımlandı. Kapsamı genişletilen 21 Eylül 2024 tarihli 32669 sayılı UTTS Tebliğine göre, **1 Temmuz 2025** tarihinden itibaren **trafiğe kayıt olacak araçlara** da **TTB taktırma zorunluluğu** getirilmiştir.

06/06/2002 tarihli ve 4760 sayılı Özel Tüketim Vergisi Kanununa ekli (II) sayılı listedeki mallardan kayıt ve tescile tabi olanlara kayıt ve tescil işlemini takip eden bir ay içerisinde, bu kapsamdaki taşıtlarda **Taşıt Tanıma Sistemi** kullanan **bireysel taşıtlara** da **30/6/2025** tarihine kadar **TTB takılma zorunluluğu** getirilmiştir.

Akaryakıt Dağıtım Şirketleri tarafından sağlanan Taşıt Tanıma Sistemi kullanılan, kiralama yoluyla edinilen veya işletmeye dâhil olan ve işte kullanılan taşıtlara TTB taktırma zorunluluğu ile akaryakıt istasyonlarındaki en az bir pompa ünitesinin tabanca aparatları üzerine **31 Aralık 2024**'e kadar TTO taktırılması zorunluluğu kapsamında da bir değişiklik yapılmamıştır.

Ulusal Taşıt Tanıma Sistemi (UTTS), kiralama yoluyla edinilen veya işletmeye dâhil olan ve işte kullanılan taşıtların kullanılması sırasında akaryakıt istasyonlarında yapılan satışlarda, taşıt plaka bilgisinin elle girişine olanak vermeksizin, yeni nesil akaryakıt pompa ödeme kaydedici cihazlarına (YN Pompa ÖKC) otomatik olarak gönderilmesini sağlayacaktır.

# UTTS Kayıt ve Randevu Adımları

WEB : https://www.utts.gov.tr/

### KAYIT İŞLEMLERİNDE DİKKAT EDİLMESİ VE DOLDURULMASI GEREKEN BİLGİLER :

<u>https://www.utts.gov.tr/</u> sayfasına girişimizi yapıyoruz,

#### Kayıt Yap

- Butonu üzerinden **"Taşıt Sahibi Mükellef İşlemleri"** ve sonrasında **"Beyan ve Bilgilendirme"** onaylarını veriyoruz,

- Beyan ve Bilgilendirme Kutucuklarına onaylarımızı veriyoruz.
- Yetki ve Kullanıcı Bilgileri Kurum Adına İşlem Yapma Yetkisine Sahip Kullanıcı Bilgileri kısmında, Şirket veya Şahıs firmalarında imza yetkilisinin bilgilerini eksiksiz olarak dolduruyoruz.
- Firma Bilgileri Firmaya ait gerekli bilgilerimizi eksiksiz ve tam olarak dolduruyoruz.
- **NOT** : Kayıt sonrası belirtilen mail adresine aktivasyon linki gelecektir. Onaylıyoruz ve sisteme giriş yapıyoruz.

# Yeni Kayıt

UTTS kaydı oluşturmak için sizden istenilen tüm alanları lütfen eksiksiz doldurunuz.

#### Kurum Adına İşlem Yapma Yetkisine Sahip Kullanıcı Bilgileri

|                                                                                                    | Soyad                               |                 | Dogum Yili 🥹                               |  |
|----------------------------------------------------------------------------------------------------|-------------------------------------|-----------------|--------------------------------------------|--|
| Adınız                                                                                                    | Soyiediniz                          |                 | IBAN Sahibi Bilgileri (Bireysel /Şirket) 📀 |  |
| C Kimiik Numarası/YKN 🥹                                                                                                    | Şirket Adına Kayıtlı IBAN           | N Bilgisi       |                                            |  |
| 11 Hanell TC Kimilk Numereniz                                                                                                    | TR                                  |                 | IBAN Sehibi Bilgileri (Bireysei /Şirket)   |  |
| -Posta 🥑                                                                                                    |                                     | Cep Telefonu 🚷  |                                            |  |
| E-Posta Adresiniz                                                                                                    |                                     | +90             |                                            |  |
| Yeni Şifre                                                                                                    |                                     | Şifre Doğrulama |                                            |  |
| Şifre                                                                                                    | Θ                                   | Sifre Doğrulama |                                            |  |
| 2 Rüyük Herf 🖉 Küçük Herf 🖉 Sembol ⊘ R                                                                                                    | iskam 🕜 Minimum 8 Karakter          |                 |                                            |  |
| irma Bilgileri                                                                                                    |                                     |                 |                                            |  |
| irma Adı                                                                                                    |                                     | Resmi Ünvan 👩   |                                            |  |
| Firma Adi                                                                                                    |                                     | Resmi Onven     | Reami Unvan                                |  |
| /ergi Dairesi                                                                                                    |                                     | Vergi Numarası  |                                            |  |
| Vergi Daireal                                                                                                    |                                     | Vergl Numeresi  |                                            |  |
|                                                                                                    |                                     |                 |                                            |  |
| irma Web Sitesi                                                                                                    |                                     |                 |                                            |  |
| irma Web Sitesi<br>Firma Web Sitesi<br>-Fatura Vergi Mükellefiyim O Evet<br>ITTS'ye Ait Bir Websitesine Sahipseniz L                                                                                                    | O Hayır<br>ütfen Giriniz            |                 |                                            |  |
| irma Web Sitesi Firma Web Sitesi  Fatura Vergi Mükellefiyim O Evet  TTS'ye Ait Bir Websitesine Sahipseniz L  Firma Web Sitesi  Firma Web Sitesi  Firma Web Sitesi                                                           | O Hayır<br>ütfen Giriniz            |                 |                                            |  |
| irma Web Sitesi Firma Web Sitesi  Fatura Vergi Mükellefiyim O Evet TTS'ye Ait Bir Websitesine Sahipseniz L Firma Web Sitesi Firma Web Sitesi Firma Web Sitesi Firma Web Sitesi                                              | O Hayır<br>ütfen Giriniz            |                 |                                            |  |
| irma Web Sitesi Firma Web Sitesi  Fatura Vergi Mükellefiyim O Evet  TTS'ye Ait Bir Websitesine Sahipseniz L  Firma Web Sitesi  Firma Web Sitesi  Firma Web Sitesi  Firma Web Sitesi  Firma Web Sitesi                       | O Hayır<br>ütfen Giriniz            |                 |                                            |  |
| Firma Web Sitesi  Firma Web Sitesi  Fratura Vergi Mükellefiyim O Evet  TTS'ye Ait Bir Websitesine Sahipseniz L  Firma Web Sitesi  Firma Web Sitesi  Firma Web Sitesi  Firma Web Sitesi  Firma Web Sitesi                    | O Hayır<br>ütfen Giriniz            |                 |                                            |  |
| irma Web Sitesi Firma Web Sitesi Firma Web Sitesi Firma Web Sitesi Firma Web Sitesi Firma Web Sitesi Firma Web Sitesi Firma Web Sitesi Firma Web Sitesi Firma Web Sitesi Firma Web Sitesi Firma Web Sitesi Firma Web Sitesi | O Hayır<br>ütfen Giriniz            |                 |                                            |  |
| irma Web Sitesi Firma Web Sitesi  Fatura Vergi Mükellefiyim  Evet  FITS'ye Ait Bir Websitesine Sahipseniz L  Firma Web Sitesi  Firma Web Sitesi  Firma Web Sitesi  Firma Web Sitesi  Firma Adres Bilgileri                  | O Hayır<br>ütfen Giriniz            |                 | Posta Kodu                                 |  |
| irma Web Sitesi Firma Web Sitesi  Fatura Vergi Mükellefiyim  Evet  TTS'ye Ait Bir Websitesine Sahipseniz L  Firma Web Sitesi  Firma Web Sitesi  Firma Web Sitesi  Firma Web Sitesi  Firma Adres Bilgileri  I                | Hayır                               |                 | Posta Kodu  Posta Kodu                     |  |
| Firma Web Sitesi Firma Web Sitesi Firma Web Sitesi Firma Web Sitesi Firma Web Sitesi Firma Web Sitesi Firma Web Sitesi Firma Adres Bilgileri I N Adres                                                                      | Hayır  ütfen Giriniz  Içe  Içe  Içe |                 | Posta Kodu           V                     |  |
| irma Web Sitesi Firma Web Sitesi  Fatura Vergi Mükellefiyim  Evet  Firma Web Sitesi  Firma Web Sitesi  Firma Web Sitesi  Firma Web Sitesi  Firma Adres Bilgileri  I  Merkez Adresi                                          | Hayır  ütfen Giriniz  Içe  Içe      |                 | Posta Kodu                                 |  |

Aydınlatma Metni'ni okudum ve UTTS Açık Rıza Metni kapsamında kişisel verilerimin işlenmesi ve paylaşılmasına izin veriyorum.

UTTS İleti Onay Metni kapsamında kampanyalarla ilgili SMS, arama ve e-posta ile bilgi almak istiyorum

Geri Dön

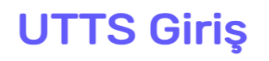

| Ulusal Taşıt Tanıma Sistemi'ne hoşgeldiniz. Kullanıcı adı<br>ve şifrenizle giriş yapabilirsiniz. |                 |  |  |  |
|--------------------------------------------------------------------------------------------------|-----------------|--|--|--|
| E-Posta                                                                                          |                 |  |  |  |
| E-posta                                                                                          |                 |  |  |  |
| Şifre                                                                                            |                 |  |  |  |
| Şifre                                                                                            | Ø               |  |  |  |
| Beni Hatırla                                                                                     | Şifremi Unuttum |  |  |  |
| Giriş Yap                                                                                        |                 |  |  |  |

Kayıt işlemlerinde istenilen mail adresi ve parolamız ile sisteme girişimizi başarılı bir şekilde yapıyoruz.

Şifrenin unutulması durumunda "Şifremi Unuttum" butonu ile kayıtlı mail adresini yazarak Parola Sıfırlama maili talep edilebilmektedir.

| UTTS                                    |                                                          |                                           |
|-----------------------------------------|----------------------------------------------------------|-------------------------------------------|
| <u>∩</u> Anasayfa                       |                                                          |                                           |
| 🗎 Hesabım                               | Akaryakıt İstasyonu Başvuruları                          |                                           |
| Hesap Durumu                            | Başvuru Durumları                                        | Revize Edilmesi Gereken Belgeler 🛛        |
| C Taşıtlarım                            | Onaylanan Başvuru                                        |                                           |
| oro işlemler                            | 0                                                        | Henüz Revize İstenmiş Belgeniz Bulunmuyor |
| > Montaj İşlemleri<br>> Kayıt İşlemleri | Onay Bekleyen Başvuru                                    |                                           |
| Y Kılavuzlar Yönergeler                 | - 1                                                      |                                           |
| 010<br>010 İstasyon Bilgi Formu         | Reddedilen Başvuru<br>0                                  |                                           |
|                                         |                                                          |                                           |
|                                         | Taşıt Durumu                                             |                                           |
|                                         | Toplam Taşit Sayısı     Toplam Sipariş Say       8     4 | yısı Reddedilen Sipariş Sayısı<br>0       |
|                                         |                                                          |                                           |
|                                         |                                                          |                                           |

Sisteme başarılı giriş sonrasında; Hesabım – Hesap Durumu – Belgelerim kısmına sistem tarafından istenilen (Faaliyet Belgesi - Vergi Levhası – İşYeri Açma ve Çalışma Ruhsatı) 'nı yüklüyoruz.

Yükleme sonrasında sistemimiz aktif hale gelmiş olmaktadır.

# UTTS TALEP İŞLEMLERİ

- Taşıtlarım başlığı altında bulunan, **Taşıtlarım** 'a girişimizi yapıyoruz.
- **Yeni Taşıt Ekle** butonuna tıklayarak araçların girişlerini tek tek veya toplu excel (.XLXS) formatı üzerinden doldurarak sisteme yüklüyoruz. (Eksik veya yanlış girilen bilgiler sistem tarafından kabul edilmemektedir.)
- Araç girişlerini yaptıktan sonra ekrandan kontrollerimizi yaparak ödeme ekranına geçiyoruz.
- Taşıtlarım başlığı altında bulunan, **Siparişlerim** sayfasında sağ üstte bulunan **Yeni Sipariş Oluştur** butonuna tıklıyoruz.
- Tanımlarını yaptığımız araçlar otomatik olarak gözükecektir. Eksik bilgi girişi yok ise Tüm Taşıtları Seç ile tanımı yapılacak plakalar seçilecektir.
- Plakaların tamamını seçtikten sonra Devam et butonu ile bir sonraki sayfaya geçiyoruz.
- Montaja götürecek kişi farklı ise, bilgilerinin girişini yapıyoruz.
- Sipariş Özeti ekranında eksiğimiz var/yok kısmında tekrar bir kontrol gerçekleştiriyoruz.

- Ödeme Yöntemlerinde sadece şu an aktif olan havale/eft butonunu seçiyoruz. Daha sonra onaylama işlemini yaparak UTTS için gerekli olan başvurumuzu yapmış oluyoruz.
- Başvuru özeti ekranında araç bilgileri ve total rakam (Araç Cihaz Bedeli 1.810,00±+KDV/Adet x Araç Sayısı) ekrana gelecektir. Kontrol sonrası son onay verilerek işlem tamamlanacaktır.
- Siparişiniz oluşturulmuştur ekranında bulunan **Sipariş Numarası** yapılacak ödemenin açıklama kısmına yazılarak verilen İBAN ve Banka Bilgilerine ödeme yapılacaktır.
- Ödeme yapıldıktan sonra 60-90 dakikaya kadar ödeme sisteme yansıyacaktır.
- Siparişlerim ekranında öncelikle Ödeme Kontrol Ediliyor, ödemenin sisteme yansıması durumunda ise Ödeme Onaylandı ibaresi belirecektir.
- Beyan edilen mail ve GSM numarasına Montaj Kodu gelecektir ve servise kod ile gidilecektir.
- Ödeme Onaylandı ibaresi sonrası Yetkili Montaj Merkez 'inden telefon ile randevu alınarak montaja gidilecektir.
- Montaj süresi 20-60 dakika arasında sürmektedir.
- Montaj işlemi esnasında beyan edilen GSM numarasına onay mesajı gelecektir, mesajda gelen şifreyi montaj yetkilisi ile paylaşarak montaj işlemi tamamlanmış olacaktır.

<u>NOT</u>: Montaj tarihinden 10 gün önce Halka/Akü tipi cihaz olan araçların plakaları <u>muhasebe2@halispetrol.com</u> ve <u>fatih.aydemir@halispetrol.com</u> adreslerine bildirilecektir. Bildirim sonrasında tanımlı adreslerinize KART cihazı gönderilecektir. Anahtarlık ve Kart cihazı kullanan müşterilerimizin herhangi bir bilgilendirme veya cihaz değişikliği bilgilendirmesine gerek kalmayacaktır.

- Halka/Akü Kart cihazı değişimi süresi içerisinde herhangi bir aksaklık oluşmaması açısından lütfen halis.yakitofisi.com veya tarafınıza kesilen faturalarınızdaki adres bilgilerinizi kontrol etmenizi ve değişiklik olması gerekiyor ise bilgi verilmesini rica ederiz.
- 31.12.2024 tarihine kadar montajı yapılamayan cihazların akaryakıt alımlarının gider olarak işlenemeyeceğini önemle bildiririz.
- Kiralık araçlarınız ile ilgili montaj sürecini Filo Kiralama firmanızdan alabilirsiniz.
- Akaryakıt alımları gider olarak yazılan bütün araçların UTTS taktırma zorunluluğu vardır.

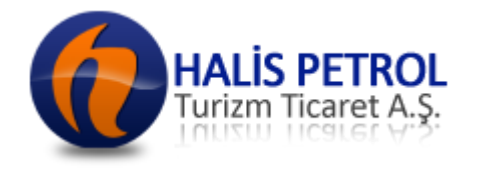

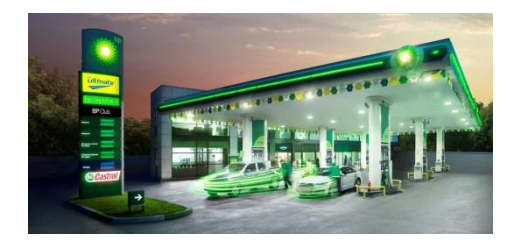

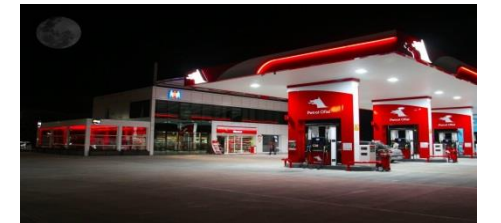

#### **Kurumsal Kimlik**

**HALİS PETROL 1950** yılında **BURSA** Hürriyet istasyonu ile kuruldu. Kuruluşunun ilk yıllarından beri istasyon işletmeciliği konusunda uzmanlaşarak hizmet veren firma uzun zamandır temsilciliğini yaptığı BP markası ile güçlü bağlar kurarak iş potansiyelini geliştirdi. Temsil ettiği markaya verdiği güvenle zaman içinde birkaç farklı alanda çözüm ortaklıklarına giden marka istasyon yatırımlarını çoğaltarak hedef büyütmek ile birlikte **BP** ve **PO** markasının **TAŞITMATİK DİSTRİBİTÖRLÜĞÜ'** nüde üstlenmiştir.

Her zaman " **EN İYİ HİZMET** " anlayışını hedef olarak belirleyen kurum, müşterileri tarafından iyi bilinen; rakipleri tarafından da takdir edilen bir marka olmaya özen göstermiştir. **HALİS PETROL**, temsil ettiği marka içinde en hızlı büyüyen ve farklı konularda ortaklık geliştiren bir çözüm ortağı olarak ön plana çıkmaktadır.

2010 yılı sonunda yeniden yapılanma dönemine giren marka kuruluşundan beri koruduğu heyecanını kaybetmeden profesyonel ve etkin standartlara sahip bir hizmet kalitesi için yatırımlarını geliştirerek sürdürmektedir.

#### Vizyon

Müşterilerimiz için akaryakıt konusunda herhangi bir ihtiyacı doğduğunda akla gelen ilk değil, en iyi firma olmak. Müşterilerimizin aynı alanda ihtiyaçlarına uygun tüm yatırımları gerçekleştirerek tek elden tüm ihtiyaçlarını karşılayan olmak.

#### **Misyon**

Gerçekleştireceğimiz inovasyon ile sektörün en yenilikçi firması olmak. Sunduğumuz hizmetleri, kabul edilmiş klasik algılamadan çıkararak farklı bir bakış açısı ile yeniden yorumlamak.

Siz Değerli Müşterimizi, HALİS PETROL A.Ş. Aile Üyesi Olarak Aramızda Görmekten dolayı Çok Mutluyuz.